# Panduan dan Praktik dalam Meningkatkan Kualitas Jurna Imiah

Hery Purnobasuki Ferry Efendi Dessy Harisanty Diyah Alinia Oktariningtias Arif Nur Muhammad Ansori Muhammad Iqbal Faizi Inka Islamiyah

Panduan dan Praktik dalam Meningkatkan Kualitas **Jurnal Ilmiah**  Pasal 113 Undang-Undang Nomor 28 Tahun 2014 tentang Hak Cipta:

- (1) Setiap Orang yang dengan tanpa hak melakukan pelanggaran hak ekonomi sebagaimana dimaksud dalam Pasal 9 ayat (1) huruf i untuk Penggunaan Secara Komersial dipidana dengan pidana penjara paling lama 1 (satu) tahun dan/atau pidana denda paling banyak Rp100.000.000 (seratus juta rupiah).
- (2) Setiap Orang yang dengan tanpa hak dan/atau tanpa izin Pencipta atau pemegang Hak Cipta melakukan pelanggaran hak ekonomi Pencipta sebagaimana dimaksud dalam Pasal 9 ayat (1) huruf c, huruf d, huruf f, dan/atau huruf h untuk Penggunaan Secara Komersial dipidana dengan pidana penjara paling lama 3 (tiga) tahun dan/atau pidana denda paling banyak Rp500.000.000,00 (lima ratus juta rupiah).
- (3) Setiap Orang yang dengan tanpa hak dan/atau tanpa izin Pencipta atau pemegang Hak Cipta melakukan pelanggaran hak ekonomi Pencipta sebagaimana dimaksud dalam Pasal 9 ayat (1) huruf a, huruf b, huruf e, dan/atau huruf g untuk Penggunaan Secara Komersial dipidana dengan pidana penjara paling lama 4 (empat) tahun dan/atau pidana denda paling banyak Rp1.000.000.000,000 (satu miliar rupiah).
- (4) Setiap Orang yang memenuhi unsur sebagaimana dimaksud pada ayat (3) yang dilakukan dalam bentuk pembajakan, dipidana dengan pidana penjara paling lama 10 (sepuluh) tahun dan/atau pidana denda paling banyak Rp4.000.000.000,000 (empat miliar rupiah).

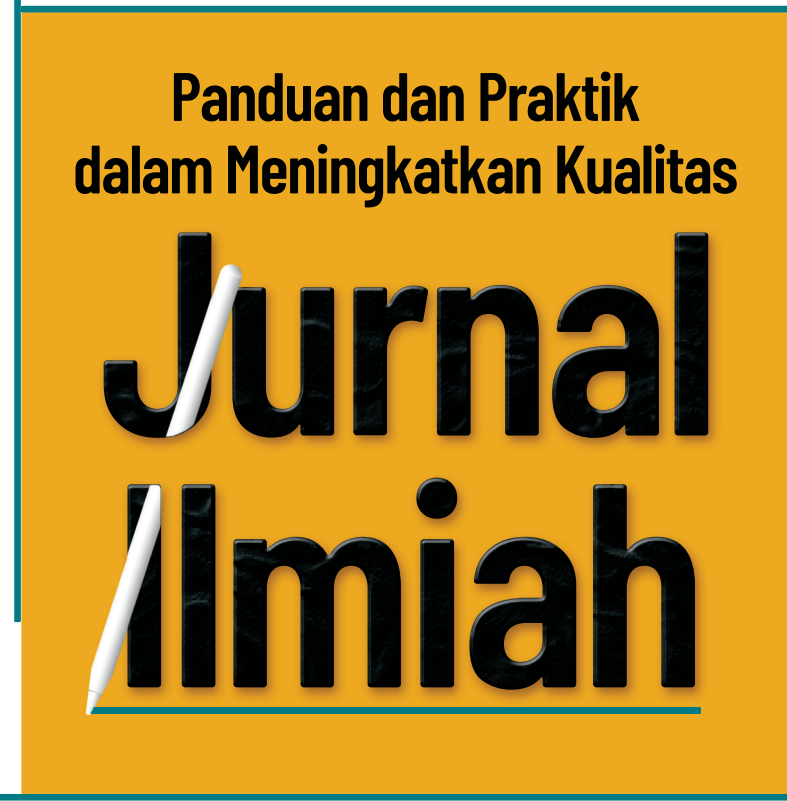

Hery Purnobasuki Ferry Efendi Dessy Harisanty Diyah Alinia Oktariningtias Arif Nur Muhammad Ansori Muhammad Iqbal Faizi Inka Islamiyah

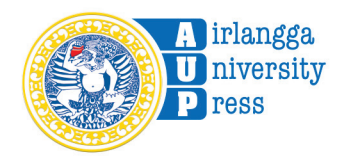

#### PANDUAN DAN PRAKTIK DALAM MENINGKATKAN KUALITAS JURNAL ILMIAH

Hery Purnobasuki, Ferry Efendi, Dessy Harisanty, Diyah Alinia Oktariningtias, Arif Nur Muhammad Ansori, Muhammad Iqbal Faizi, dan Inka Islamiyah

ISBN 978-602-70215-4-9(PDF)

#### © 2024 Penerbit Airlangga University Press

Anggota IKAPI dan APPTI Jawa Timur Kampus C Unair, Mulyorejo Surabaya 60115 Telp. (031) 5992246, 5992247 E-mail: adm@aup.unair.ac.id

Redaktur (Anas Fitrah Abadi) Layout (Roy Wahyudi) Cover (Roy Wahyudi) AUP (1456/08.24)

Hak Cipta dilindungi oleh undang-undang. Dilarang mengutip dan/atau memperbanyak tanpa izin tertulis dari Penerbit sebagian atau seluruhnya dalam bentuk apa pun.

### PRAKATA

Dengan rahmat dan karunia Tuhan YME penulis dapat menyelesaikan buku, "Panduan dan Praktik dalam Meningkatkan Kualitas Jurnal Ilmiah." Buku ini adalah hasil karya dari dedikasi para civitas akademia yang berkomitmen dalam peningkatan penelitian serta publikasi ilmiah.

Di era perkembangan ilmu pengetahuan yang pesat ini, jurnal ilmiah memiliki peran yang sangat penting dalam memfasilitasi pertukaran ide, menyebarkan penemuan terbaru, dan mendorong kemajuan ilmiah. Namun, kita juga menghadapi tantangan yang sangat besar dalam memastikan kualitas publikasi ilmiah yang transparan, dapat diandalkan, dan dapat dipercaya.

Buku ini diharapkan bisa sebagai panduan yang komprehensif bagi para civitas akademia, baik penulis, penyunting, penerbit, dan pembaca jurnal ilmiah dalam upaya meningkatkan kualitas publikasi ilmiah. Buku ini mencakup berbagai topik yang relevan, seperti proses penulisan yang efektif, praktik peninjauan yang baik, etika penelitian, keandalan data, dan elemen lain yang memengaruhi kualitas publikasi jurnal ilmiah. Buku ini juga memberikan informasi yang berharga dan berguna bagi semua pihak yang terlibat dalam dunia jurnal ilmiah. Kami percaya bahwa penerapan standar dan praktik yang baik selama proses penulisan dan peninjauan publikasi jurnal ilmiah akan meningkatkan reputasi, integritas, dan dampak positif dari publikasi ilmiah.

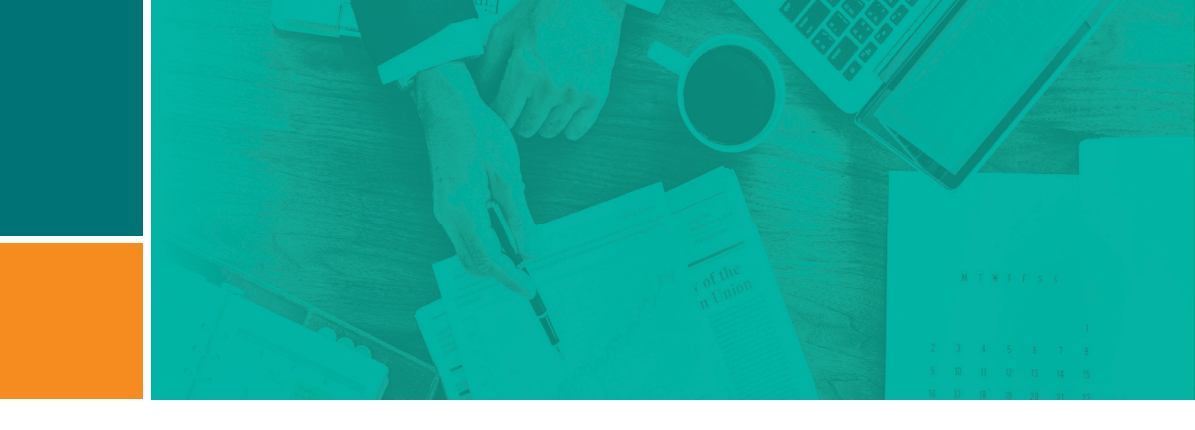

Perlu diketahui bahwa buku ini bukanlah panduan mutlak, melainkan sebuah sumber informasi yang dapat digunakan sebagai landasan bagi para profesional di bidang jurnal dan publikasi. Kami mendorong para pembaca untuk tetap mempertimbangkan kondisi lokal, konteks, dan peraturan institusi masing-masing.

Kami harap buku ini bisa menjadi acuan yang bermanfaat bagi para civitas akademia, memberikan inspirasi, serta mendorong perbaikan kualitas dalam publikasi jurnal ilmiah baik di kancah nasional maupun internasional.

Salam hormat,

Penulis

## **KATA PENGANTAR**

Dengan rahmat dan karunia Tuhan Yang Maha Esa kami sampaikan rasa syukur yang mendalam atas terbitnya buku "Panduan dan Praktik dalam Meningkatkan Kualitas Jurnal Ilmiah". Lembaga Inovasi, Pengembangan Jurnal, Penerbitan, dan Hak Kekayaan Intelektual Universitas Airlangga (LIPJPHKI Unair) berharap buku ini dapat melengkapi perjalanan para civitas akademia dalam menggali berbagai ilmu pengetahuan, khususnya dalam bidang Jurnal Ilmiah.

Meningkatkan kualitas jurnal ilmiah memerlukan pemahaman yang sangat mendalam terhadap berbagai aspek, mulai dari proses penulisan hingga proses publikasi. Penulis yang terlibat dalam pembuatan buku ini membawa pengalaman dan pengetahuan yang luas dalam bidangnya masing-masing, sehingga buku ini dapat menjadi panduan yang berharga bagi para pengelola jurnal dan praktisi yang ingin meningkatkan kontribusi mereka dalam dunia jurnal ilmiah.

Melalui bab-bab yang terstruktur dengan baik, pembaca akan diberikan wawasan mengenai jenis-jenis publikasi karya ilmiah, tata cara manajemen pengelolaan jurnal, indeksasi jurnal nasional maupun internasional bereputasi, hingga perihal serba-serbi akreditasi jurnal nasional. Di dalam buku ini penulis memberikan pandangan yang mendalam, membagikan tips praktis, dan mengajak pembaca untuk menjelajahi setiap tahap dalam proses publikasi karya ilmiah dan mengelola jurnal.

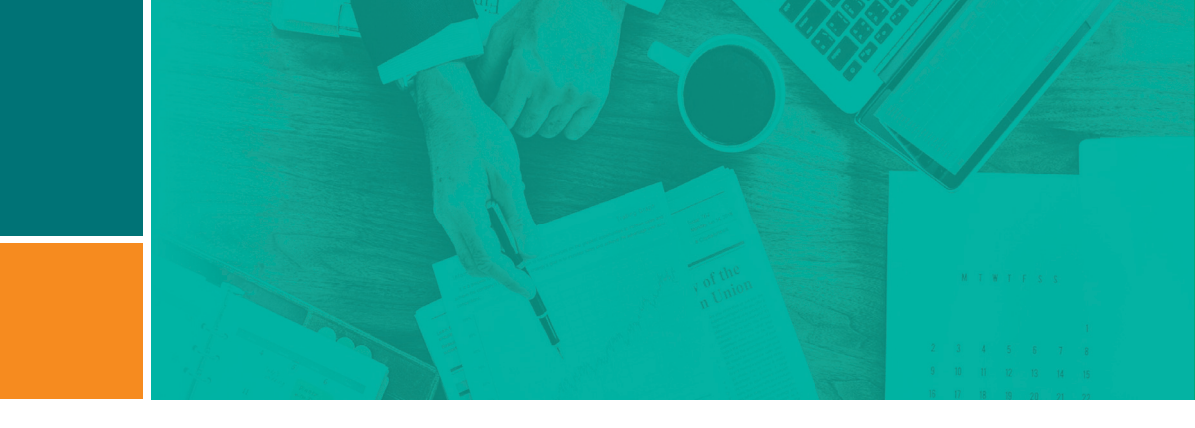

Semoga buku ini bisa bermanfaat bagi pembaca, menjadi sumber inspirasi, ilmu pengetahuan baru, dan menjadi ladang kebaikan yang terus mengalir dalam memperkaya khazanah ilmu pengetahuan para civitas akademia.

Surabaya, 23 Februari 2024

Prof. Dr. Ni Nyoman Tri Puspaningsih, Dra., M.Si.

# **DAFTAR ISI**

|     | Ргака  | la                       | V    |  |
|-----|--------|--------------------------|------|--|
|     | Kata F | Pengantar                | vii  |  |
|     | Dafta  | r Isi                    | ix   |  |
|     | Dafta  | r Tabel                  | xii  |  |
|     | Dafta  | r Gambar                 | xiii |  |
|     |        |                          |      |  |
| 1.  | JUR    | NAL DAN PUBLIKASI ILMIAH |      |  |
| 1.1 | Jurna  | al Ilmiah                | 2    |  |
| 1.2 | Publi  | kasi Ilmiah              | 3    |  |
| 1.3 | Jenis  | s-Jenis Publikasi Ilmiah | 3    |  |
|     | 1.3.1  | Artikel Ilmiah           | 4    |  |
|     | 1.3.2  | Naskah Ulasan            | 6    |  |
|     | 1.3.3  | Makalah Konferensi       | 6    |  |
|     | 1.3.4  | Book Chapter             | 8    |  |
|     | 1.3.5  | Editorial                | 10   |  |
|     | 1.3.6  | Letter                   | 11   |  |
|     | 1.3.7  | Note                     | 11   |  |
|     | 1.3.8  | Buku                     | 12   |  |
|     | 1.3.9  | Short Survey             | 13   |  |
|     | 1.3.10 | Data Paper               | 13   |  |
|     | 1.3.11 | Report                   | 15   |  |

| 2.  | MAN   | NAJEMEN PENGELOLAAN JURNAL ILMIAH                        | 17  |
|-----|-------|----------------------------------------------------------|-----|
| 2.1 | Tata  | Kelola Jurnal Ilmiah                                     | 17  |
|     | 2.1.1 | Manajemen Pengelolaan                                    | 17  |
|     | 2.1.2 | Alur Jurnal Elektronik & Cetak                           | 18  |
|     | 2.1.3 | Perbedaan Alur Jurnal Elektronik & Cetak                 | 19  |
|     | 2.1.4 | Evaluasi Artikel                                         | 20  |
| 2.2 | Hal-ł | lal Penting dan Diperlukan dalam Pengelolaan Jurnal      | 35  |
|     | 2.2.1 | Laman Jurnal                                             | 35  |
|     | 2.2.2 | Menu Wajib pada Laman Jurnal                             | 36  |
| 2.3 | ISSN  | Jurnal                                                   | 56  |
|     | 2.3.1 | Cara Pengajuan ISSN                                      | 57  |
|     | 2.3.2 | Nomor ISSN, Kontak ISSN, & Kewajiban Setelah ISSN Terbit | 58  |
| 2.4 | Digit | al Object Identifier (DOI) dan Sitasi Jurnal             | 59  |
|     | 2.4.1 | DOI dan Manfaat DOI                                      | 60  |
|     | 2.4.2 | Lembaga yang Mengaktifkan DOI                            | 60  |
|     | 2.4.3 | Cara Aktivasi DOI                                        | 61  |
| 2.5 | Role  | Open Journal System (OJS) 3                              | 66  |
|     | 2.5.1 | Author                                                   | 67  |
|     | 2.5.2 | Journal Manager                                          | 68  |
|     | 2.5.3 | Journal Editor                                           | 68  |
|     | 2.5.4 | Section Editor                                           | 69  |
|     | 2.5.5 | Reviewer                                                 | 69  |
|     | 2.5.6 | Copyeditor                                               | 70  |
|     | 2.5.7 | Layout Editor                                            | 70  |
|     | 2.5.8 | Proofreader                                              | 70  |
| 2.6 | Pros  | es Penerbitan Artikel                                    | 71  |
|     | 2.6.1 | Penulis Submit Artikel                                   | 72  |
|     | 2.6.2 | Journal Editor                                           | 77  |
|     | 2.6.3 | Proses Publikasi Artikel                                 | 105 |

| 3. INDEKSASI JURNAL                                             | 109    |
|-----------------------------------------------------------------|--------|
| 3.1 Pengertian dan Konsep Indeksasi                             | 109    |
| 3.2 Jenis-Jenis Indeks Jurnal                                   | 109    |
| 3.2.1 Pengindeks Bereputasi Rendah                              | 110    |
| 3.2.2 Pengindeks Bereputasi Sedang                              | 118    |
| 3.2.3 Pengindeks Bereputasi Tinggi                              | 147    |
| 4. SERBA-SERBI AKREDITASI JURNAL NASIONAL                       | 171    |
| 4.1 Mekanisme Akreditasi Jurnal                                 | 172    |
| 4.2 Mekanisme Pengajuan Akreditasi di ARJUNA                    | 174    |
| 4.2.1 Mendaftar Akun                                            | 174    |
| 4.2.2 Pengaturan Akun                                           | 176    |
| 4.2.3 Mendaftarkan Jurnal                                       | 177    |
| 4.2.4 Mengubah Identitas Terbitan Ilmiah                        | 178    |
| 4.2.5 Melengkapi Data Usulan Akreditasi Terbitan Berkala Ilmiah | ו. 180 |
| 4.2.6 Melihat kemajuan usulan akreditasi                        | 184    |
| 4.2.7 Mencetak sertifikat jurnal akreditasi                     | 185    |
| 4.3 Persayaratan Pengusulan Akreditasi Jurnal                   | 186    |
| 4.4 Unsur-Unsur dan Bobot Penilaian Akreditasi Jurnal           | 187    |
| 4.4.1 Penamaan Jurnal Ilmiah                                    | 188    |
| 4.4.2 Kelembagaan Penerbit                                      | 188    |
| 4.4.3 Penyuntingan dan Manajemen Jurnal                         | 189    |
| 4.4.4 Pelibatan Mitra Bestari                                   | 189    |
| 4.4.5 Mutu Penyuntingan Substansi                               | 190    |
| 4.4.6 Kualifikasi Anggota Dewan Penyunting                      | 190    |
| 4.4.7 Petunjuk Penulisan Bagi Penulis                           | 190    |
| 4.4.8 Mutu Penyuntingan Gaya Dan Format                         | 191    |
| 4.4.9 Manajemen Jurnal Ilmiah                                   | 191    |
| 4.4.10 Substansi Artikel                                        | 193    |

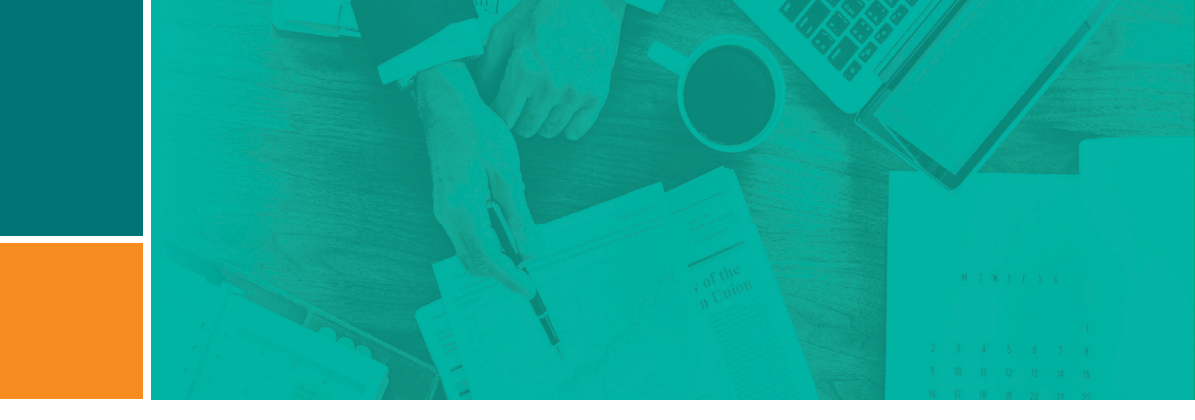

| 104 |
|-----|
| 197 |
| 197 |
| 198 |
| 198 |
|     |
| 199 |
| 199 |
|     |
|     |

| Daftar Pustaka | 203 |
|----------------|-----|
| Indeks         | 207 |

# DAFTAR TABEL

| Tabel 1.  | Prinsip Transparasi                              | 128 |
|-----------|--------------------------------------------------|-----|
| Tabel 2.  | Daftar pertanyaan pada formulir aplikasi ke DOAJ | 134 |
| Tabel 3.  | Kategori dan Kriteria Jurnal terindeks Scopus    | 157 |
| Tabel 4.  | Metrik dan tolok ukur Jurnal Scopus              | 160 |
| Tabel 5.  | Penjelasan Fungsi Tombol                         | 181 |
| Tabel 6.  | Unsur dan Bobot Penilaian                        | 187 |
| Tabel 7.  | Penilaian Penamaan Jurnal Ilmiah                 | 189 |
| Tabel 8.  | Penilaian Kelembagaan Penerbit                   | 189 |
| Tabel 9.  | Penilaian Penyuntingan dan Manajemen Terbitan.   | 191 |
| Tabel 10. | Penulisan Substansi Artikel                      | 193 |
| Tabel 11. | Penilaian Gaya Penulisan                         | 195 |
| Tabel 12. | Penilaian Penampilan                             | 196 |
| Tabel 13. | Penilaian Keberkalaan                            | 197 |
| Tabel 14. | Penilaian Penyebarluasan                         | 198 |
| Tabel 15. | Peringkat Akreditasi.                            | 201 |

# **DAFTAR GAMBAR**

| Gambar 1.  | Contoh template data paper                                          | 14 |
|------------|---------------------------------------------------------------------|----|
| Gambar 2.  | Contoh Abstrak Case Report "Jurnal Majalah Biomorfologi"            | 16 |
| Gambar 3.  | Petunjuk Penulisan "Dental Journal (Majalah Kedokteran Gigi)"       | 36 |
| Gambar 4.  | Templat Artikel Hasil Penelitian Jurnal "Amerta Nutrition"          | 38 |
| Gambar 5.  | Templat Case Report Jurnal "Folia Medica Indonesiana"               | 39 |
| Gambar 6.  | Cover Letter pada Jurnal "Dental Journal"                           | 40 |
| Gambar 7.  | Title Page pada "Jurnal Ners"                                       | 41 |
| Gambar 8.  | Pernyataan Orisinalitas pada "Jurnal Ilmiah Perikanan & Kelautan"   | 42 |
| Gambar 9.  | Informasi tentang tim editorial pada "Jurnal Ners"                  | 43 |
| Gambar 10. | Informasi tentang Reviewer Jurnal                                   |    |
|            | "Journal of Developing Economies"                                   | 45 |
| Gambar 11. | Informasi tentang Kontak Jurnal "Indonesian Journal of Health       |    |
|            | Administration" (Jurnal Administrasi Kesehatan Indonesia)           | 45 |
| Gambar 12. | Informasi tentang Focus and Scope "Journal of Information Systems   |    |
|            | Engineering and Business Intelligence".                             | 46 |
| Gambar 13. | Informasi tentang Publication Ethics Jurnal "Mayarakat,             |    |
|            | Kebudayaan, dan Politik"                                            | 47 |
| Gambar 14. | Informasi tentang APC "Jurnal Kesehatan Lingkungan"                 | 49 |
| Gambar 15. | Informasi tentang APC "Jurnal Ners"                                 | 49 |
| Gambar 16. | Informasi tentang Peer-review Process                               |    |
|            | "The Indonesian Journal of Public Health"                           | 51 |
| Gambar 17. | Informasi tentang Open Access Statement "Jurnal Medik Veteriner".   | 51 |
| Gambar 18. | Informasi tentang Archiving Jurnal "Yuridika"                       | 53 |
| Gambar 19. | Informasi tentang Copyright Statement Jurnal "Journal of Vocational |    |
|            | Health Studies"                                                     | 53 |
| Gambar 20. | Informasi tentang Plagiarism Checking pada "Jurnal Kesehatan        |    |
|            | Lingkungan"                                                         | 54 |
| Gambar 21. | Informasi tentang Akses Statistik Histats Jurnal "Journal of Public |    |
|            | Health Research and Community Health Development"                   | 54 |

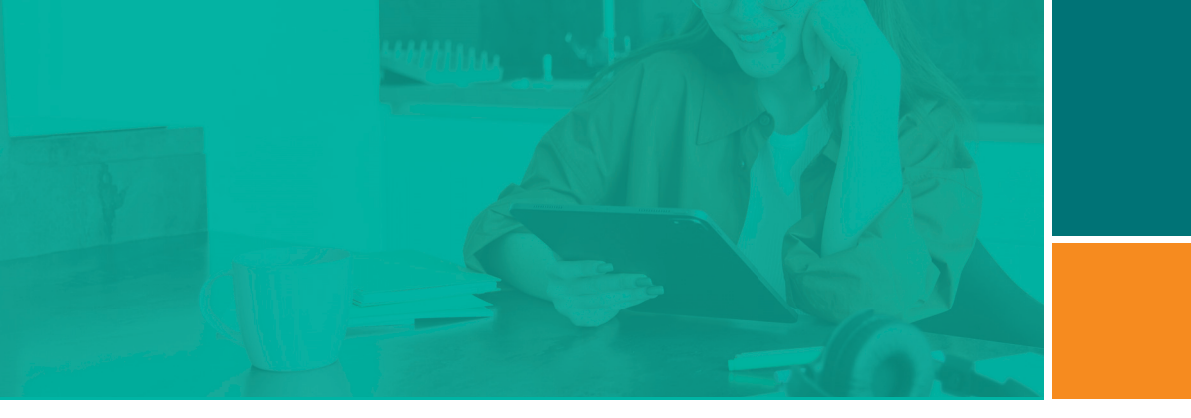

| Gambar 22. Informasi tentang Akses Statistik Statcounter Jurnal "Record and |    |
|-----------------------------------------------------------------------------|----|
| Library Journal"                                                            | 55 |
| Gambar 23. Laman menu Tools di akun Journal Manager                         | 61 |
| Gambar 24. Laman menu Crossref XML Export Plugin                            | 62 |
| Gambar 25. Laman menu DOI Plugin Settings                                   | 62 |
| Gambar 26. Laman menu untuk Export XML DOI Articles                         | 63 |
| Gambar 27. Laman menu Administration Console Crossref dan Unggah File       |    |
| Metadata XML                                                                | 64 |
| Gambar 28. Laman menu Proses Antrean Aktivasi DOI                           | 64 |
| Gambar 29. Notifikasi email setelah unggah metadata XML                     |    |
| (DOI Success dan Failure)                                                   | 65 |
| Gambar 30. Letak DOI dalam artikel dan Indikator DOI yang belum aktif       | 66 |
| Gambar 31. Tampilan menu User and Role                                      | 67 |
| Gambar 32. Menu Register dan Login sebagai Author                           | 71 |
| Gambar 33. Form Registrasi Author                                           | 71 |
| Gambar 34. Edit My Profile                                                  | 72 |
| Gambar 35. Role sebagai Author                                              | 72 |
| Gambar 36. Tampilan akun penulis                                            | 73 |
| Gambar 37. Proses Submit Artikel langkah 1                                  | 74 |
| Gambar 38. Proses Submit Artikel langkah 2                                  | 75 |
| Gambar 39. Proses Submit Artikel langkah 3                                  | 75 |
| Gambar 40. Proses Submit Artikel langkah 4                                  | 76 |
| Gambar 41. Proses Submit Artikel langkah 5                                  | 76 |
| Gambar 42. Tampilan menu Submission.                                        | 77 |
| Gambar 43. Tampilan menu panel Unassigned                                   | 78 |
| Gambar 44. Tampilan menu panel Assign Editor                                | 79 |
| Gambar 45. Tampilan menu panel All Active                                   | 79 |
| Gambar 46. Tampilan menu panel Workflow dan Publication                     | 80 |
| Gambar 47. Tampilan menu panel Archives                                     | 80 |
| Gambar 48, Tampilan Editor Tahap Telaah (Assign Section Editor).            | 81 |

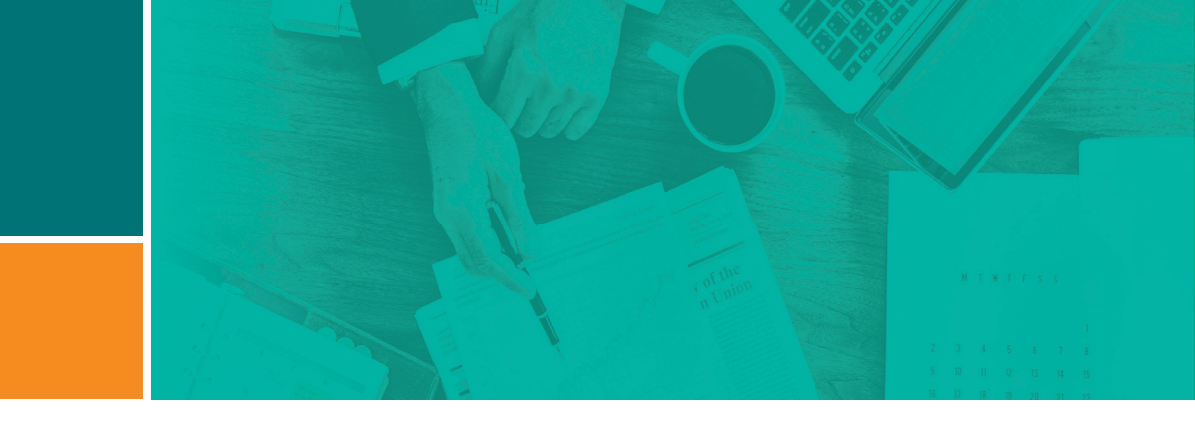

| Gambar 49. Tampilan Section Editor Tahap Review.                              | 83  |
|-------------------------------------------------------------------------------|-----|
| Gambar 50. Tampilan Section Editor Tahap Review.                              | 83  |
| Gambar 51. Tampilan Section Editor Memilih Reviewer                           | 84  |
| Gambar 52. Tampilan Section Editor Memilih Reviewer.                          | 85  |
| Gambar 53. Tampilan Section Editor Memilih Reviewer.                          | 85  |
| Gambar 54. Tampilan di akun <i>Reviewer</i> Step 1                            | 86  |
| Gambar 55. Tampilan di Akun Reviewer Step 2                                   | 87  |
| Gambar 56. Tampilan di Akun Reviewer Step 3                                   | 87  |
| Gambar 57. Tampilan di Akun Reviewer Step 4                                   | 88  |
| Gambar 58. Tampilan di akun Section Editor After setelah proses Review        | 89  |
| Gambar 59. Tampilan menu Review Details                                       | 90  |
| Gambar 60. Tampilan menu Request Revisio                                      | 91  |
| Gambar 61. Tampilan menu Add Discussion                                       | 91  |
| Gambar 62. Tampilan menu akun Author Workflow.                                | 92  |
| Gambar 63. Tampilan menu akun Author Publication.                             | 92  |
| Gambar 64. Tampilan menu akun Author mengirim revisi di Add Discussion        | 93  |
| Gambar 65. Tampilan menu akun Section Editor memberikan Rekomendasi           | 94  |
| Gambar 66. Tampilan menu akun Editor Jurnal dan membuat keputusan             | 95  |
| Gambar 67. Tampilan menu akun Editor Jurnal setelah Accept Submission         | 96  |
| Gambar 68. Tampilan menu Editor Jurnal mengirim ke Copyeditor                 | 97  |
| Gambar 69. Tampilan menu akun Editor Jurnal Assign Copyeditor.                | 98  |
| Gambar 70. Tampilan proses copyeditor kirim file dengan                       |     |
| menu Upload/Select File                                                       | 99  |
| Gambar 71. Tampilan proses Copyeditor kirim file dengan menu add discussion.  | 99  |
| Gambar 72. Tampilan proses Author kirim file revisi pada menu add discussion. | 100 |
| Gambar 73. Tampilan proses copyeditor kirim file final editing ke editor      | 100 |
| Gambar 74. Tampilan menu editor, proses Send to Production                    | 101 |
| Gambar 75. Tampilan menu editor, proses Assign Layout Editor                  | 102 |
| Gambar 76. Tampilan menu layout editor, proses upload file galley             | 102 |
| Gambar 77. Tampilan Galley dari "Jurnal Ners"                                 | 103 |
|                                                                               |     |

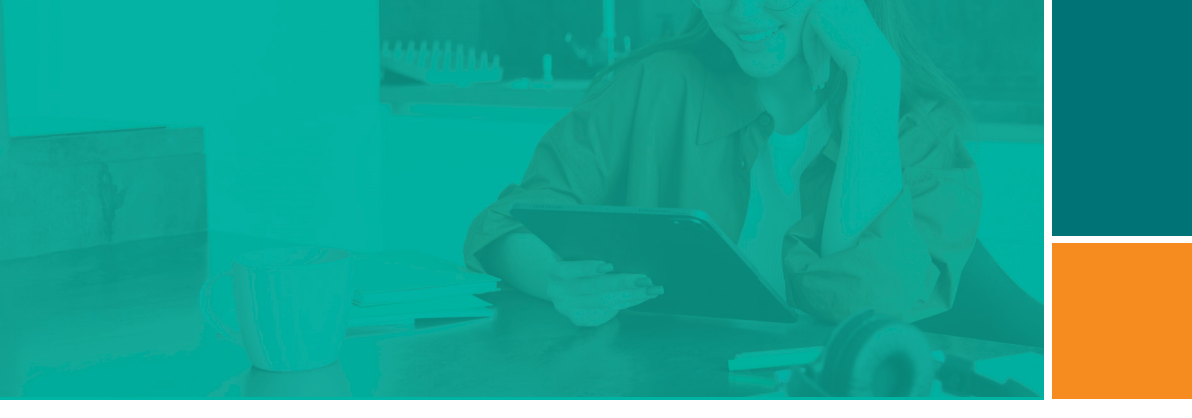

| Gambar 78. Tampilan menu Editor Jurnal, Proses Layout Selesai              |     |
|----------------------------------------------------------------------------|-----|
| dan Scheduling                                                             | 104 |
| Gambar 79. Tampilan menu editor jurnal, proses membuat <i>Issue</i>        | 105 |
| Gambar 80. Tampilan menu editor jurnal, proses publication.                | 106 |
| Gambar 81. Tampilan halaman awal Google Scholar                            | 111 |
| Gambar 82. Tampilan formulir pembuatan akun Google Scholar                 | 111 |
| Gambar 83. Tampilan daftar artikel sebelum ditambahkan ke dalam akun       |     |
| Google Scholar                                                             | 112 |
| Gambar 84. Tampilan pengaturan update artikel dan visibilitas profil       | 112 |
| Gambar 85. Tampilan tambah artikel ketika akun Google Scholar sudah dibuat | 113 |
| Gambar 86. Tampilan tambah artikel pada Google Scholar secara otomatis     | 113 |
| Gambar 87. Tampilan tambah artikel pada Google Scholar secara manual       | 114 |
| Gambar 88. Tampilan halaman awal GARUDA                                    | 115 |
| Gambar 89. Tampilan formulir pengajuan indeks pada GARUDA                  | 115 |
| Gambar 90. Tampilan lanjutan formulir pengajuan indeks pada GARUDA         | 116 |
| Gambar 91. Tampilan lanjutan formulir pengajuan indeks pada GARUDA         | 116 |
| Gambar 92. Tampilan formulir pilihan Subject Area pengajuan indeks         |     |
| pada GARUDA                                                                | 117 |
| Gambar 93. Tampilan formulir saat sebelum submit                           | 117 |
| Gambar 94. Tampilan BASE                                                   | 119 |
| Gambar 95. Tampilan menu panel Archives "Jounal of Advanced Technology     |     |
| and Multidisipline"                                                        | 119 |
| Gambar 96. Tampilan menu DOAJ.                                             | 121 |
| Gambar 97. Proses Registrasi.                                              | 133 |
| Gambar 98. Laman Form                                                      | 134 |
| Gambar 99. Form Pengajuan Indeksasi di EBSCO                               | 144 |
| Gambar 100. Web of Science Core Collection.                                | 148 |
| Gambar 101. Proses seleksi kriteria Web of Science                         | 149 |
| Gambar 102. Mekanisme Pengajuan Akreditasi Jurnal                          | 173 |
| Gambar 103. Tampilan website ARJUNA.                                       | 174 |

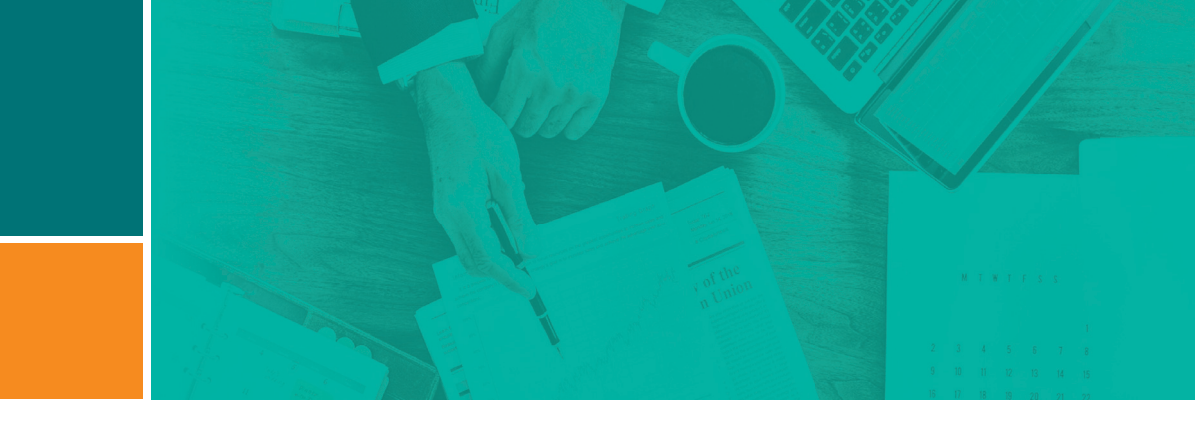

| Gambar 104. | Tampilan menu navigasi Website ARJUNA               | 175 |
|-------------|-----------------------------------------------------|-----|
| Gambar 105. | Tampilan menu Login                                 | 175 |
| Gambar 106. | Tampilan menu pengisian untuk mendaftar akun        | 175 |
| Gambar 107. | Tampilan Dashboard Pengelola Terbitan Ilmiah        | 176 |
| Gambar 108. | Tampilan menu Foto <i>My profile</i>                | 176 |
| Gambar 109. | Tampilan menu Form Ubah Profile Pengusul            | 177 |
| Gambar 110. | Tampilan menu Kelola Terbitan                       | 177 |
| Gambar 113. | Daftar Jurnal                                       | 178 |
| Gambar 111. | Tampilan menu Daftar Terbitan Berkala yang Dikelola | 178 |
| Gambar 112. | Tampilan halaman jurnal dari GARUDA                 | 178 |
| Gambar 114. | Tampilan menu Identitas Jurnal                      | 179 |
| Gambar 115. | Tampilan Form Edit Terbitan                         | 179 |
| Gambar 116. | Form Borang Akreditasi                              | 180 |
| Gambar 117. | Form Akun Editor di Borang Akreditasi               | 181 |
| Gambar 118. | Tampilan Draft Usulan Akreditasi Jurnal Ilmiah      | 181 |
| Gambar 119. | Menu Instrumen Evaluasi Diri                        | 182 |
| Gambar 120. | Tambah Issue                                        | 183 |
| Gambar 121. | Form Tambah Issue                                   | 183 |
| Gambar 122. | Tampilan Halaman Konfirmasi Siap Akreditasi         | 184 |
| Gambar 123. | Menu Kemajuan Usulan Akreditasi                     | 185 |
| Gambar 124. | Tampilan Detail Kemajuan Usulan Akreditasi          | 185 |
| Gambar 125. | Tampilan Cetak Sertifikat Jurnal Terakreditasi      | 186 |
| Gambar 126  | Pilih Kualitas Sertifikat                           | 186 |